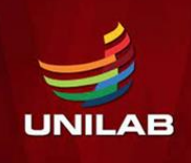

enade

2021

# ORIENTAÇÕES AOS ESTUDANTES INSCRITOS

## ACESSO AO SISTEMA ENADE

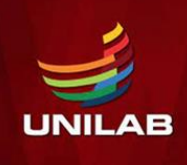

#### Informação 1. PREENCHIMENTO DO CADASTRO DO ESTUDANTE:

Do dia 19 de julho até o dia 13 de novembro, o concluinte inscrito deverá acessar o sistema ENADE e preencher o seu cadastro.

- Para acessar o sistema ENADE, será necessário, antes, criar uma senha gov.br.
- Para ciar essa senha siga os seguintes passos (caso já possua, vá direto ao passo 5):

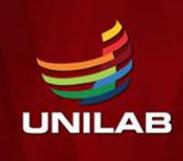

Passos para criação da senha gov.br e acesso ao sistema ENADE

#### 1. Em seu navegador digite sso.acesso.gov.br. clique em Acesso GOV.BR

| Enade - Instituto Nacio | mal de Es: X G «ssoacesso.gov.br - Pesquisa G: X +                                                                                                    | States and a state of the state of the state |   | •         | ×    |
|-------------------------|----------------------------------------------------------------------------------------------------|----------------------------------------------------------------------------------------------------|---|-----------|------|
| ← → C (# 90             | ogle.com/search?q= <sso.acesso.gov.br@coq=<sso.acesso.gov.br@caqs=chrome.0.69(59)0(512)7.1815)0 <="" th=""><th>&amp;sourceid=chrome&amp;sie=UTF-8</th><th></th><th>\$<br/>) 😜</th><th>÷</th></sso.acesso.gov.br@coq=<sso.acesso.gov.br@caqs=chrome.0.69(59)0(512)7.1815)0> | &sourceid=chrome&sie=UTF-8                                                                                                    |   | \$<br>) 😜 | ÷    |
| Google                  | <sso acesso="" br="" gov="" th="" 🐫<="" 🔳="" 🗙="" 🛛=""><th>٩</th><th>۲</th><th></th><th>Î</th></sso>                                                                                                    | ٩                                                                                                    | ۲ |           | Î    |
|                         | Q Todas                                                                                                    | rentas                                                                                                    |   |           |      |
|                         | Aproximadamente 439.000 resultados (0.45 segundos)                                                                                                    |                                                                                                    |   |           |      |
|                         | https://acesso.gov.br +                                                                                                    |                                                                                                    |   |           | - 18 |
|                         | Acesso GOV.BR                                                                                                    |                                                                                                    |   |           |      |
|                         | Pular para o conteÃtdo principal Logomarca GovBR. Alto Contraste VLibras. Logomarca                                                                                                    |                                                                                                    |   |           | . 1  |
|                         | GovBR. Uma conta gov.br garante a identificação de cada cidadão que                                                                                                    |                                                                                                    |   |           | - 18 |
|                         | Acesso GOV.BR - Char conta com CPH - Char conta com Validação Pacial                                                                                                    |                                                                                                    |   |           | . 8  |
|                         | https://sso.acesso.gov.br +                                                                                                    |                                                                                                    |   |           |      |
|                         | Acesso GovBR                                                                                                    |                                                                                                    |   |           |      |
|                         | Acesso GovBR. You need to enable JavaScript to run this app                                                                                                    |                                                                                                    |   |           |      |
|                         |                                                                                                    |                                                                                                    |   |           |      |
|                         | As pessoas também perguntam                                                                                                    |                                                                                                    |   |           |      |
|                         | Como Recuperar senha acesso gov BR?                                                                                                    | v                                                                                                    |   |           |      |
|                         | Como fazer novo cadastro no gov BR?                                                                                                    | v                                                                                                    |   |           |      |
|                         | O que é cadastro do gov BR?                                                                                                    | v                                                                                                    |   |           |      |
|                         | Como cancelar meu cadastro no gov BR?                                                                                                    | v                                                                                                    |   |           |      |
|                         | Fi                                                                                                    | edback                                                                                                    |   |           |      |
|                         |                                                                                                    |                                                                                                    |   |           |      |
|                         | https://acesso.gov.br > acesso *                                                                                                    |                                                                                                    |   |           |      |
|                         | gov.br - Acesse sua conta - Acesso GOV.BR                                                                                                    |                                                                                                    |   |           |      |
|                         | Caso não lembre se possui uma conta, digite o número do seu CPF mesmo assim para verificar.<br>CPE Crie sua costa Avancar                                                                                                    |                                                                                                    |   |           |      |
|                         | ore, one and contraction                                                                                                    |                                                                                                    |   |           |      |
|                         | https://staging.ac.esso.gov.br +                                                                                                    |                                                                                                    |   |           |      |
|                         | Acesso Gov BR                                                                                                    |                                                                                                    |   |           |      |
|                         | Entrar com o aplicativo Identidade gov br. Bancos Credenciados. Certificado digital É só usar<br>o leitor QR code do aplicativo identidade gov br.                                                                                                    |                                                                                                    |   |           |      |
|                         |                                                                                                    |                                                                                                    |   |           |      |
|                         | ntips.iicadastro.acesso.gov.br +                                                                                                    |                                                                                                    |   |           |      |
|                         |                                                                                                    |                                                                                                    |   |           |      |

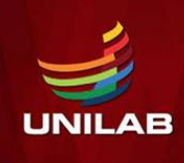

enade

Passos para criação da senha gov.br e acesso ao sistema ENADE

#### 2. Na tela seguinte, clique em crie sua conta gov.br

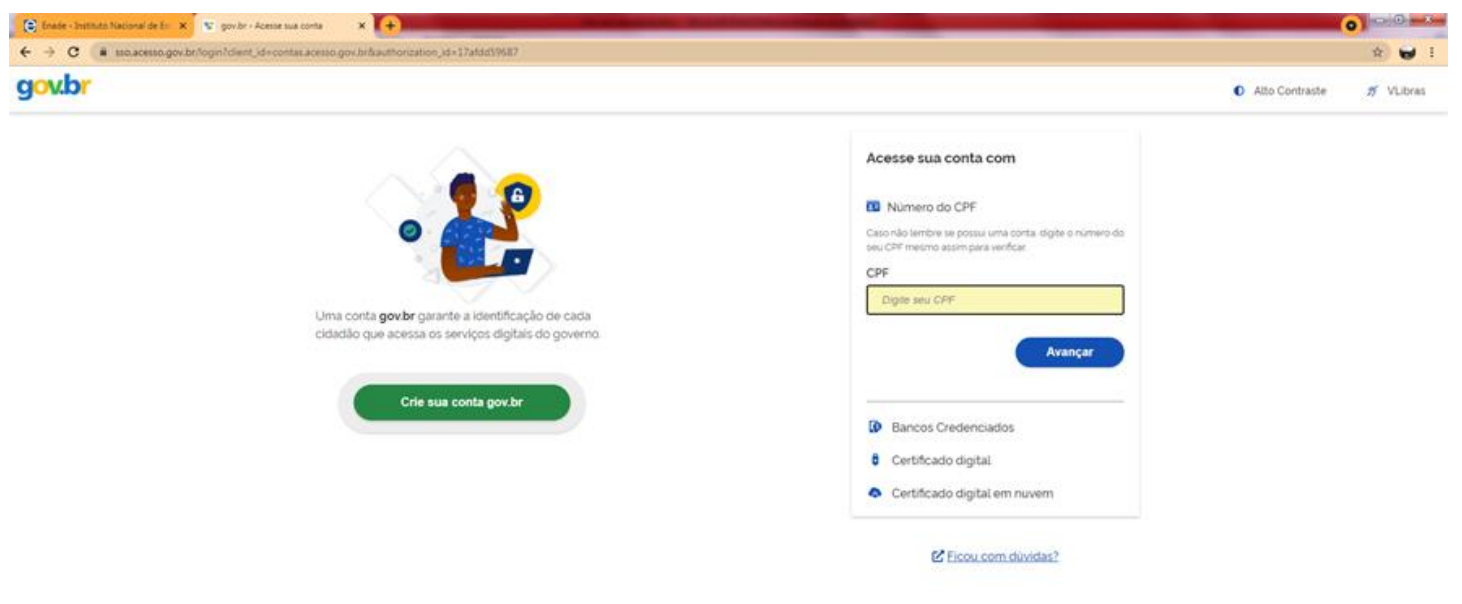

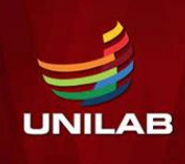

enade

Passos para criação da senha gov.br e acesso ao sistema ENADE

#### 3. Escolha uma das opções de cadastro da tela seguinte

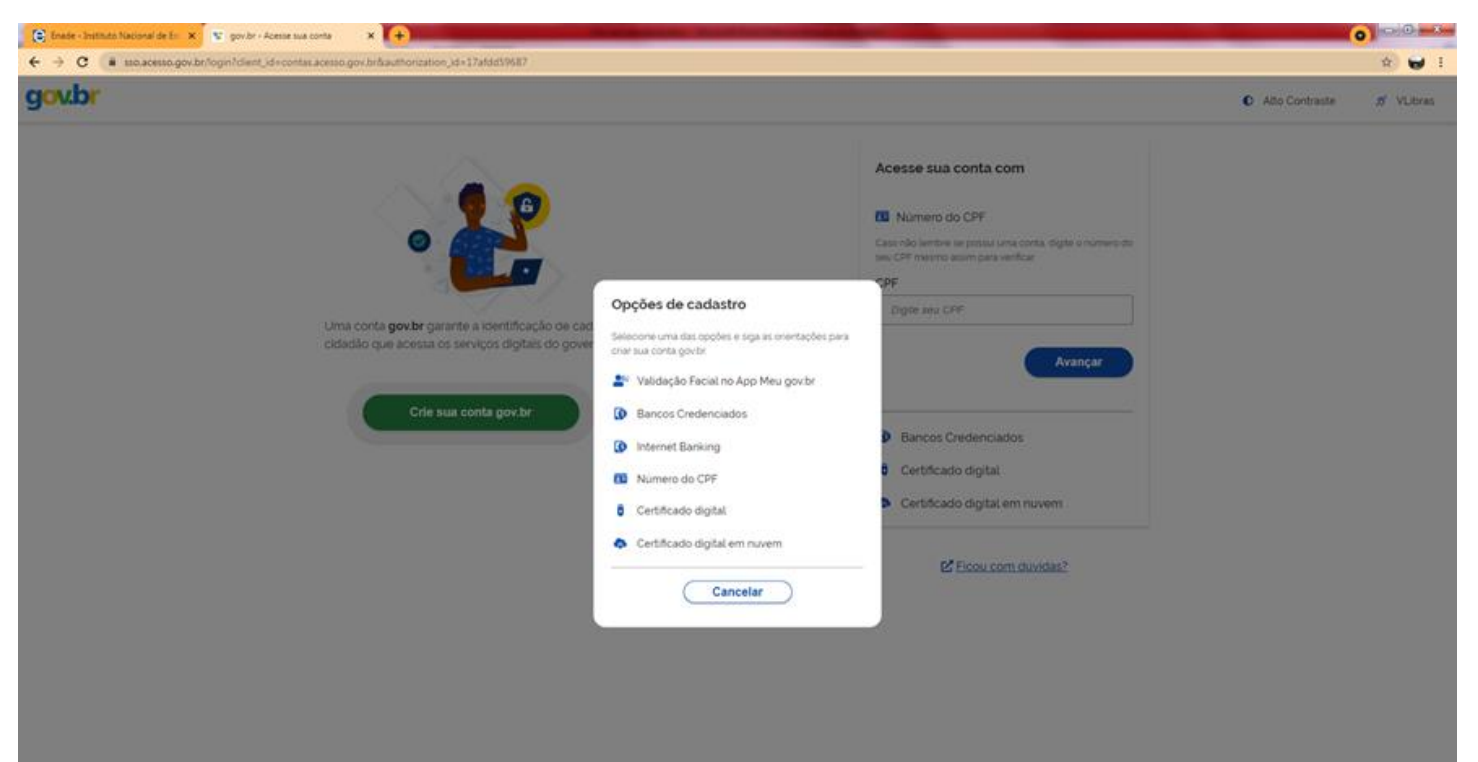

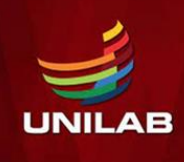

Passos para criação da senha gov.br e acesso ao sistema ENADE

4. Preencha corretamente seus dados e siga as demais etapas até concluir com o cadastro de sua senha gov.br.

| 😰 Enade - Instituto Nacional de Est. 🗙 | 😴 Cadanto do Acesso Gover 🚽 💽                                              | 0              | 0.0       |
|----------------------------------------|----------------------------------------------------------------------------|----------------|-----------|
| ← → C (ii cadastro.acesso              | govbr/nova-conta/cpf/clientid=contas.acesso.gov.br                         |                | 🔅 🗑 E     |
| g <mark>ov.br</mark>                   |                                                                            | Alto Contraste | 💋 VLibras |
| 🐐 > Criar conta com CPF                |                                                                            |                |           |
|                                        | Criar conta com CPF                                                        |                |           |
|                                        | Dados Cadastrais Validar Dados Habilitar Cadastro Cadastrar Senha<br>2 3 4 |                |           |
|                                        | Preencha os campos abaixo com seus dados<br>CPF                            |                |           |
|                                        | Digite somense números                                                     |                |           |
|                                        | Nome Completo                                                              |                |           |
|                                        | Digite seu nome completo                                                   |                |           |
|                                        | Li e estou de acordo com os Termos de uso.                                 |                |           |
|                                        | Cancelar Avançar                                                           |                |           |
|                                        |                                                                            |                |           |

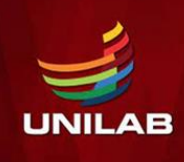

enade

Passos para criação da senha gov.br e acesso ao sistema ENADE

5. Finalizados esses procedimentos, e criada a senha, acesse enade.inep.gov.br. Clique em entrar com gov.br

| 😂 Enade - Instituto Nacional de Est 🗙 🚺 🛨                  | And and a second second s |                        |
|------------------------------------------------------------|----------------------------------------------------------------------------------------------------|------------------------|
| ← → C ▲ Não seguro   enade.inep.gov.br/enade/#l/index      |                                                                                                    | e 🖬 1                  |
| Portal do Governo Brasileiro Atualize sua Barra de Governo |                                                                                                    |                        |
| IDED Fords                                                 |                                                                                                    |                        |
|                                                            |                                                                                                    | •                      |
|                                                            |                                                                                                    |                        |
|                                                            |                                                                                                    |                        |
|                                                            |                                                                                                    |                        |
|                                                            |                                                                                                    |                        |
|                                                            | 6 Fator con and br                                                                                                    |                        |
|                                                            | C Entrar Com gov.or                                                                                                    |                        |
|                                                            | O Orientações Gerais                                                                                                    |                        |
|                                                            | O Relatórios                                                                                                    |                        |
|                                                            |                                                                                                    | •                      |
|                                                            |                                                                                                    |                        |
|                                                            |                                                                                                    |                        |
|                                                            |                                                                                                    |                        |
|                                                            |                                                                                                    |                        |
|                                                            |                                                                                                    |                        |
|                                                            |                                                                                                    |                        |
|                                                            |                                                                                                    |                        |
|                                                            |                                                                                                    |                        |
|                                                            |                                                                                                    |                        |
|                                                            |                                                                                                    |                        |
|                                                            |                                                                                                    |                        |
|                                                            |                                                                                                    |                        |
|                                                            |                                                                                                    |                        |
|                                                            |                                                                                                    |                        |
|                                                            |                                                                                                    |                        |
|                                                            |                                                                                                    |                        |
|                                                            |                                                                                                    |                        |
|                                                            |                                                                                                    |                        |
|                                                            |                                                                                                    |                        |
|                                                            |                                                                                                    |                        |
|                                                            |                                                                                                    |                        |
|                                                            |                                                                                                    |                        |
|                                                            |                                                                                                    |                        |
|                                                            |                                                                                                    |                        |
| 0 ME                                                       | EC - Ministério da Educação   INEP - Instituto Nacional de Estudos e Pesquisas Educacionais Anisio Teixeira                                                                                                    | <b>Q1.28.2815 (30)</b> |

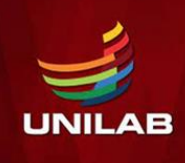

enade

Passos para criação da senha gov.br e acesso ao sistema ENADE

6.Na tela seguinte, clique em acessar como estudante

| 😂 Enade - Instituto Nacional de Est 🗙 🕞                                                                                     | The subject of the subject in the subject is the subject is the su | o 💷 💿 🔤 |  |  |
|----------------------------------------------------------------------------------------------------|----------------------------------------------------------------------------------------------------|---------|--|--|
| ← → C ▲ Não seguro   enade.inep.gov.br/enade/#l/index                                                                       |                                                                                                    | x) 🖬 E  |  |  |
| Portal do Governo Brasileiro   Atualize sua Barra de Governo                                                                |                                                                                                    |         |  |  |
| iner Enade                                                                                                    | Acasso so Enado pelo GOV/BR                                                                                                    | 0       |  |  |
|                                                                                                    | Acesso ao Enade pelo GOV.BR                                                                                                    |         |  |  |
|                                                                                                    |                                                                                                    |         |  |  |
|                                                                                                    | Acessar como estadante                                                                                                    |         |  |  |
|                                                                                                    |                                                                                                    |         |  |  |
| _                                                                                                    | Acessar como PUCoordenador                                                                                                    | _       |  |  |
| _                                                                                                    |                                                                                                    |         |  |  |
|                                                                                                    | Copyright MEC - INEP - Instituto Nacional de Estudos e Pesquisas Educacionais Anísio Teixeira                                                                                                    | -       |  |  |
|                                                                                                    |                                                                                                    |         |  |  |
|                                                                                                    | Fechar                                                                                                    |         |  |  |
|                                                                                                    |                                                                                                    |         |  |  |
|                                                                                                    |                                                                                                    |         |  |  |
|                                                                                                    |                                                                                                    |         |  |  |
|                                                                                                    |                                                                                                    |         |  |  |
|                                                                                                    |                                                                                                    |         |  |  |
|                                                                                                    |                                                                                                    |         |  |  |
|                                                                                                    |                                                                                                    |         |  |  |
|                                                                                                    |                                                                                                    |         |  |  |
|                                                                                                    |                                                                                                    |         |  |  |
|                                                                                                    |                                                                                                    |         |  |  |
|                                                                                                    |                                                                                                    |         |  |  |
|                                                                                                    |                                                                                                    |         |  |  |
|                                                                                                    |                                                                                                    |         |  |  |
|                                                                                                    |                                                                                                    |         |  |  |
|                                                                                                    |                                                                                                    |         |  |  |
|                                                                                                    |                                                                                                    |         |  |  |
|                                                                                                    |                                                                                                    |         |  |  |
| O MEC - Ministério da Educação   MEP - Instituto Nacional de Estudos e Pesquesas Educacionais Arisio Teoreta 📮 128.2815 (al |                                                                                                    |         |  |  |

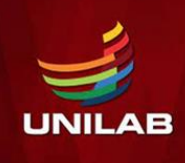

enade 2021

Passos para criação da senha gov.br e acesso ao sistema ENADE

7. Você será direcionado para a tela do gov.br. Digite seu CPF e clique em avançar.

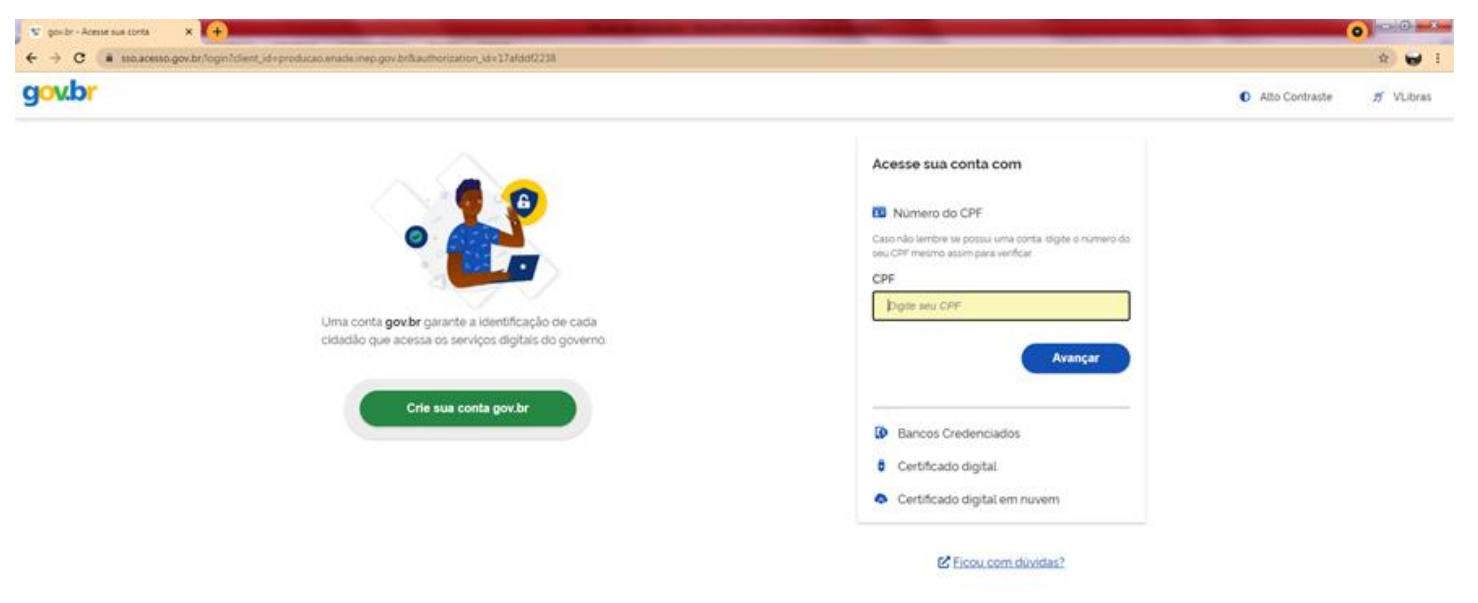

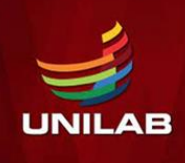

enade

Passos para criação da senha gov.br e acesso ao sistema ENADE

#### 8. Na tela seguinte, digite sua senha e clique em entrar

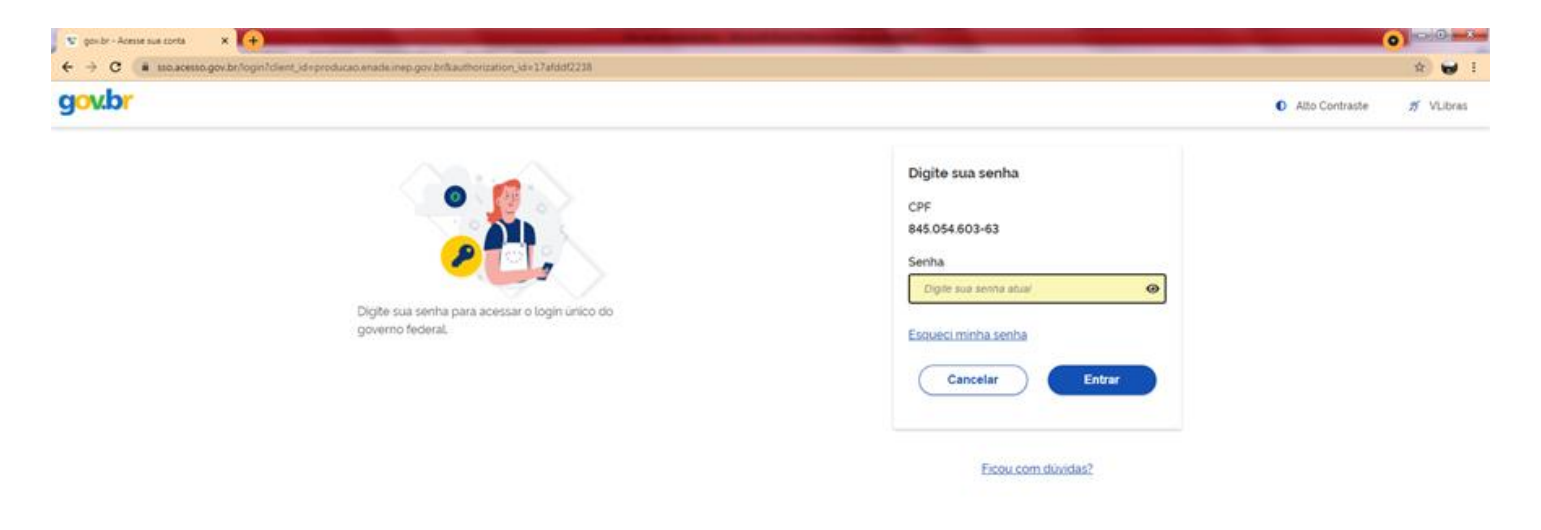

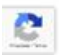

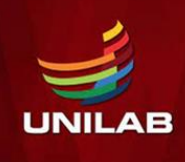

enade

Passos para criação da senha gov.br e acesso ao sistema ENADE

9. Para prosseguir será necessário autorizar o uso de seus dados pessoais.

| gov.br |                                                                                                    | Alto Contraste | ท | VLibras |
|--------|----------------------------------------------------------------------------------------------------|----------------|---|---------|
|        | Autorização de uso de dados pessoais                                                                                                    |                |   |         |
|        | Serviço: Exame Nacional de Desenvolvimento de Estudantes                                                                                                    |                |   |         |
|        | Este serviço precisa utilizar as seguintes informações pessoais do seu cadastro:                                                                                                    |                |   |         |
|        | Identidade govbr Nome e foto Endereço de e-mail Numero de telefone celular Dados de vinculação de empresas do govbr                                                                      |                |   |         |
|        | A partir da sua aprovação, a aplicação acima mencionada e a plataforma govibr utilizarão as informações listadas acima, respeitando <u>os termos de uso e a política de privacidade.</u> |                |   |         |
|        | Negar Autorizar                                                                                                    |                |   |         |

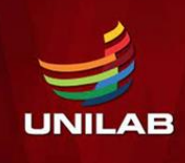

enade

Passos para criação da senha gov.br e acesso ao sistema ENADE

10. Finalizada a etapa anterior e obtido acesso ao sistema, o estudante deverá:

- realizar o cadastramento de suas informações pessoais;
- acompanhar a situação de sua inscrição;
- preencher o questionário do estudante;
- consultar o local de provas, e
- imprimir o cartão de confirmação de inscrição,

Tudo de acordo com as etapas do cronograma Enade 2021.

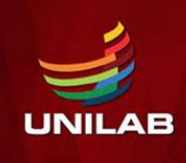

ena

#### No cadastro, o estudante deverá:

- Informar o número de seu CPF (Os dados pessoais informados devem ser iguais aos dados cadastrados na Receita Federal para não inviabilizar a correspondência entre as informações);

- Informar o endereço de e-mail único e válido, e o número de telefone fixo ou celular válido;

- Anexar foto atual, nítida, individual, colorida, com fundo branco que enquadre desde a cabeça até os ombros, de rosto inteiro, sem o uso de óculos escuros e artigos de chapelaria (boné, chapéu, viseira, gorro ou similares)

Atenção: O estudante é responsável por preencher corretamente as informações prestadas no cadastro, inserir os documentos solicitados e verificar se o cadastro foi concluído com sucesso.

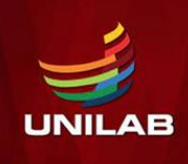

enade

#### Informação 2. PREENCHIMENTO DO QUESTIONÁRIO DO ESTUDANTE:

O preenchimento do questionário do estudante é obrigatório e é condição para atestar a regularidade no exame, junto com a participação na prova.

## Os estudantes concluintes terão de 30 de agosto a 13 de novembro para realizar esse preenchimento no sistema Enade.

Quem não o fizer, mesmo que compareça à prova, ficará irregular perante o exame.

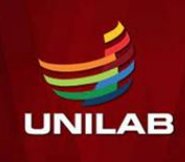

enade

#### Informação 3. DIVULGAÇÃO DOS LOCAIS DE PROVA:

O INEP divulgará, a partir do dia 1º de novembro, no sistema Enade, os locais de prova.

#### Informação 4. APLICAÇÃO DA PROVA:

A prova será aplicada no dia 14 de novembro de 2021, às 12h, horário de Brasília.

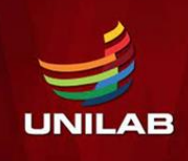

## Informação 5. SOLICITAÇÃO DE DISPENSA DE PROVA PELO ESTUDANTE:

- Caso o estudante não possa comparecer no dia da prova, poderá solicitar a dispensa de prova, desde que o motivo do não comparecimento esteja previsto nas hipóteses de dispensa contidas no edital do Enade 2021 (verifique).
- Do dia 16 de dezembro de 2021 a 21 de janeiro de 2022, o estudante poderá solicitar dispensa de prova, via sistema ENADE. Deverá anexar, no pedido, a documentação comprobatória, de acordo com a justificativa apresentada. O Coordenador do curso avaliará o pedido e a documentação e, se estiver tudo de acordo, deferirá a solicitação.
- Caso sua solicitação seja indeferida pelo coordenador, o estudante poderá ainda recorrer ao INEP, entre os dias 26 de janeiro e 11 de fevereiro de 2022. Tudo via sistema ENADE.

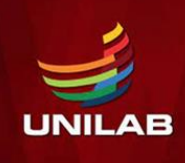

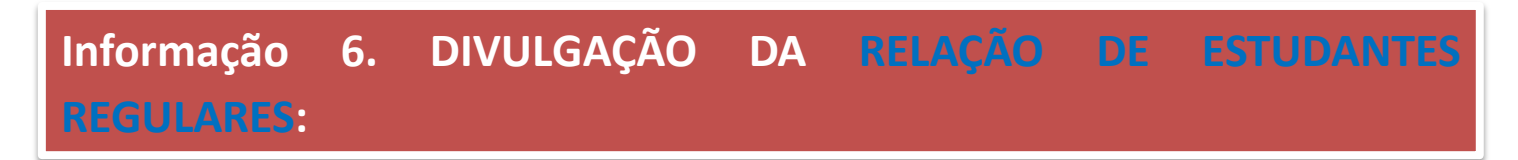

- No dia 15 de dezembro de 2021, o INEP deve divulgar as listas com os nomes dos estudantes em situação de regularidade com o ENADE 2021.
- Somente após a emissão desse relatório, o estudante em situação regular, poderá colar grau.

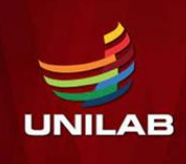

enacle 2021

#### Informação 7. E QUEM FICAR IRREGULAR NO ENADE 2021?

Se o estudante concluinte, devidamente inscrito:

- não responder o questionário do estudante, ou
- não comparecer à prova e não apresentar justificativa, ou

- apresentar justificativa fora do prazo ou com motivo não previsto no edital, ou ainda, não apresentar a documentação que justifique seu pedido de dispensa,

Estará irregular com o Enade 2021 e precisará aguardar até setembro de 2022, quando o INEP emitirá ato regularizando a situação desses discentes. Só então, poderá colar grau.

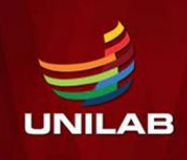

enade

#### Informação 8. SOLICITAÇÃO DE ATENDIMENTO ESPECIALIZADO E/OU TRATAMENTO PELO NOME SOCIAL

De 30 de agosto a 3 de setembro, o estudante concluinte inscrito poderá solicitar, via sistema Enade, atendimento especializado, de acordo com sua necessidade, e apresentando a documentação comprobatória.

O pedido será avaliado pelo INEP. Da mesma forma, também poderá solicitar tratamento pelo nome social.

Todas as condições e procedimentos para realização dessas solicitações estão previstas no Edital do Enade 2021.

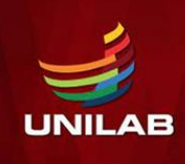

enade

2021

#### ATENÇÃO:

1. FIQUE ATENTO AO CRONOGRAMA E NÃO PERCA NENHUM DOS PRAZOS.

- 2. NÃO DEIXE PARA REALIZAR AÇÕES NO ÚLTIMO DIA DOS PRAZOS.
- 3. LEIA TODO O EDITAL 36/2021.

4. QUALQUER DÚVIDA, ENTRE EM CONTATO A COORDENAÇÃO DE SEU CURSO.

| AÇÃO                                                                                                    | RESPONSÁVEL | PERÍODO                                                          |
|----------------------------------------------------------------------------------------------------|-------------|------------------------------------------------------------------|
| VI - Preenchimento do cadastro pelos estudantes concluintes<br>habilitados                                                                                | Estudante   | Do dia 19 de julho ao dia 13 de novembro de 2021 às 23h59        |
| IX - Solicitação de Atendimento Especializado e/ou Tratamento pelo<br>Nome Social dos estudantes concluintes habilitados                                  | Estudante   | Do dia 30 de agosto ao dia 3 de setembro de 2021 às 23h59        |
| X - Resultado da solicitação de Atendimento Especializado e/ou<br>Tratamento pelo Nome Social dos estudantes concluintes habilitados                      | Estudante   | Dia 10 de setembro de 2021                                       |
| XI - Recurso da solicitação de Atendimento Especializado e/ou<br>Tratamento pelo Nome Social dos estudantes concluintes habilitados                       | Estudante   | Do dia 13 ao dia 17 de setembro de 2021 às 23h59                 |
| XII - Resultado do recurso da solicitação de Atendimento Especializado<br>e/ou pelo Tratamento pelo Nome Social dos estudantes concluintes<br>habilitados | Estudante   | Dia 24 de setembro de 2021                                       |
| XIII - Preenchimento do Questionário do Estudante                                                                                                    | Estudante   | Do dia 30 de agosto ao dia 13 de novembro de 2021 às 23h59       |
| XIV - Indicação do curso pelo estudante concluinte habilitado com mais<br>de uma inscrição                                                                | Estudante   | Do dia 30 de agosto ao dia 17 de setembro de 2021 às 23h59       |
| XX - Solicitação de dispensa de prova pelo estudante                                                                                                    | Estudante   | Dia 16 de dezembro de 2021 ao dia 21 de janeiro de 2022 às 23h59 |
| XXIV - Recurso das solicitações de dispensa do estudante, indeferidas<br>pela IES                                                                         | Estudante   | Do dia 26 de janeiro ao dia 11 de fevereiro de 2022 às 23h59     |

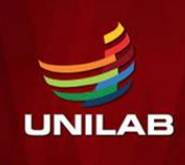

#### Links importantes:

Portal do INEP http://portal.inep.gov.br/web/guest/inicio

Site do Enade <u>https://www.gov.br/inep/pt-br/areas-de-atuacao/avaliacao-e-exames-</u> <u>educacionais/enade</u>

Sistema Enade <u>http://enade.inep.gov.br/enade/#!/index</u>

Acesso ao Gov.br sso.acesso.gov.br

> Obrigado. E bom exame!